# JIN ERRORS

## Error: DRIVER\_LOADING\_FAILED

## Error: JIN\_ALREADY\_INJECTED\_OR\_WOW\_RUNNING\_INTEL

| Error | ×                                    |   |
|-------|--------------------------------------|---|
|       | Can't run JIN: DRIVER_LOADING_FAILED |   |
|       |                                      |   |
| Error |                                      | × |

#### Solutions:

- Make sure antivirus is disabled and/or the JIN folder is whitelisted as exclusion
- Make sure anticheats like vanguard are disabled
- Make sure there are no recent windows updates
  - You can uninstall windows updates 1 by 1 until it works
    - Once you have a working JIN installation you can use update-blocker to prevent windows from updating again.
    - o https://www.sordum.org/files/downloads.php?st-windows-update-blocker
- Run Vt-check.exe and make sure it is all green
  - o If you see red errors/messages in VT-Check you need to work on that
  - More info here in this document
- Disable Hyper-V and enable Virtualization from BIOS
- Disable TPM and Secure Boot in BIOS
- In windows: Tamper protection disabled & Memory integrity disabled
- Open CMD as admin and use the following command and restart your pc after: bcdedit /set hypervisorlaunchtype off
- Make sure that HyperV/VMWare/Docker or any virtualization software as well as anticheats (Vanguard, EasyAntiCheat, BattleEyes) are disabled

## Error: UNSUPPORTED\_GAME\_VERSION

| Error | $\times$                                |
|-------|-----------------------------------------|
| 8     | Can't run JIN: UNSUPPORTED_GAME_VERSION |
|       | ОК                                      |

### Solutions:

- Make sure your game's auto updates are off
- Start the game and see if the tool can load fine
- Make sure all pending updates are finished (Start game manually, restart pc)
- Make sure JIN is updated for the current game version build
  - $\circ$  You might have to wait up to 24 hours for JIN team to update
  - $\circ$   $\:$  If you disable auto-updates you can avoid this